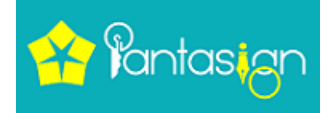

## Solution of all eProcurement e-Tender website (all State).

1

1. If you getting this type Error

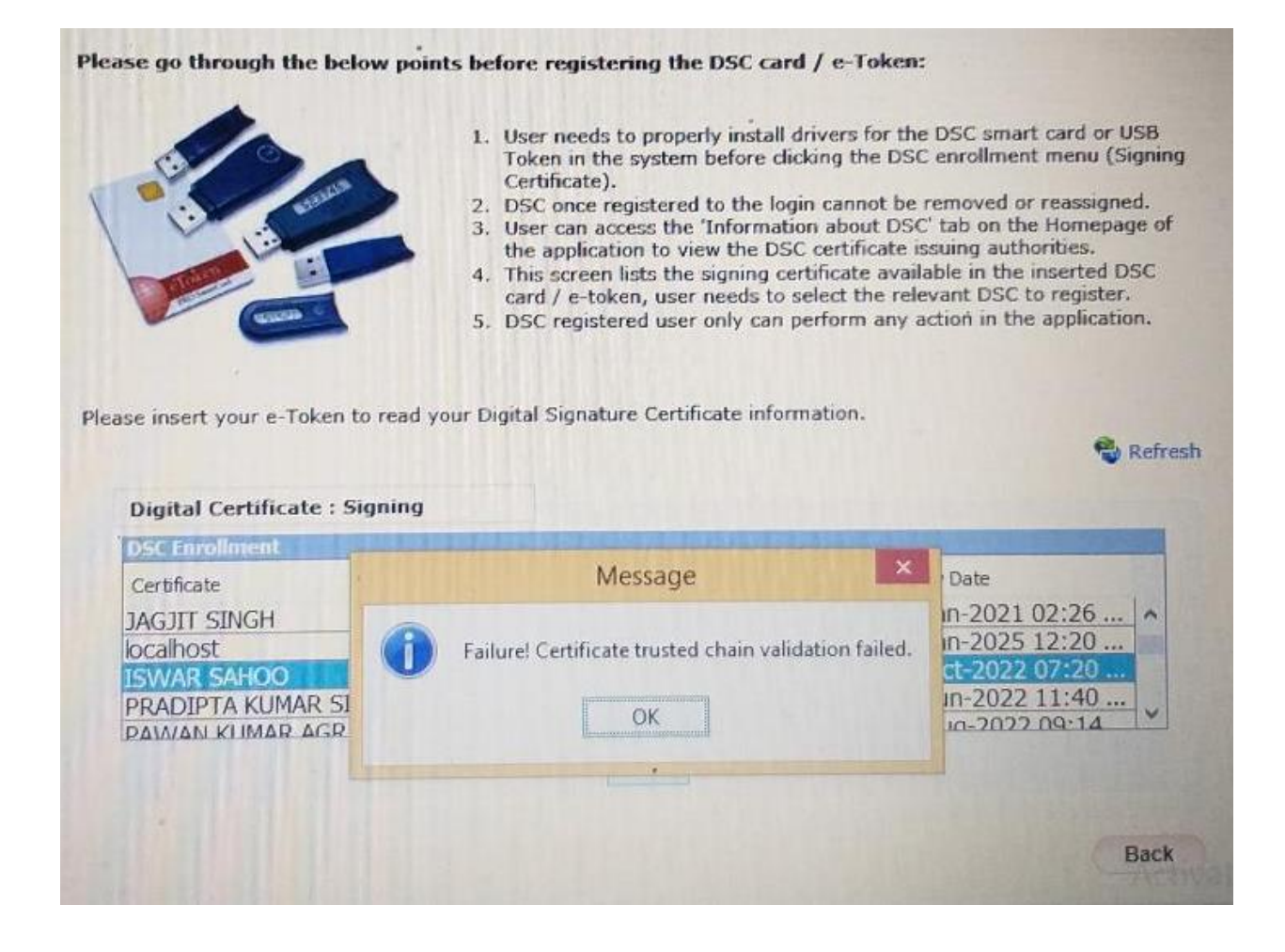

This case please download root certificate from <a href="https://www.pantasign.com">https://www.pantasign.com</a>

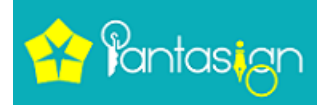

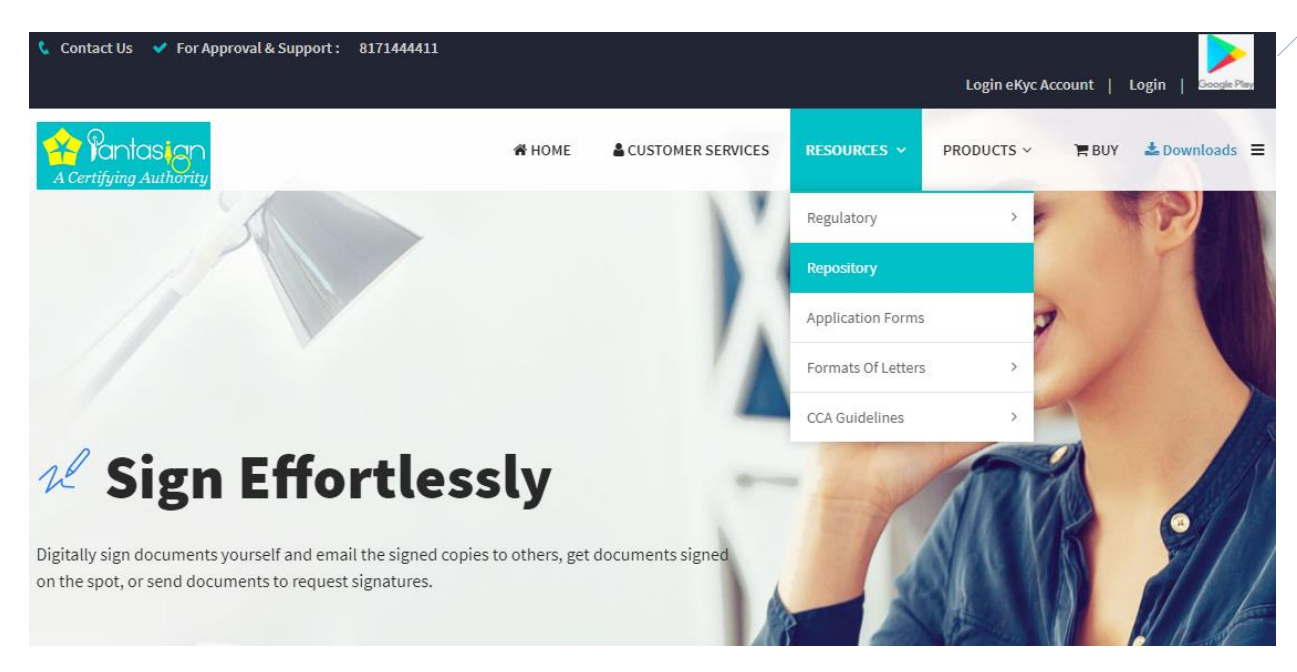

## Now click on Repository

|        | Repositories               |         |            |
|--------|----------------------------|---------|------------|
| Sr.No. | Repositories               | Version | Download   |
| 1      | CPS Document               | 4.0.0   | 🛓 Download |
| 2      | CPS Document               | 4.0.1   | 🛓 Download |
| 3      | PantaSignCRL.crl           |         | 🛓 Download |
| 4      | PantaSignCAcertificate.cer |         | 🛓 Download |

- Now download PantaSignCAcertificate.cer (that is on 4<sup>th</sup> position)
- After download this please import in token/install in your system and close your current browser and process again.

## Thank You Team PantaSign